## Carlile Transportation Systems Online Bill Payment Instructions

Thank you for your interest in Carlile online bill payment options! Utilizing the Online Bill Payment system will allow you to pay by ACH, Debit Card or by Credit Card. This login is separate from your Carlile portal login and does require you to register before gaining access to the system.

If it is your first time accessing the online bill pay service, you will need to register using the link listed below.

<u>Click Here:</u> https://unitedtranzactions.com/obp/carlile\_transportation.

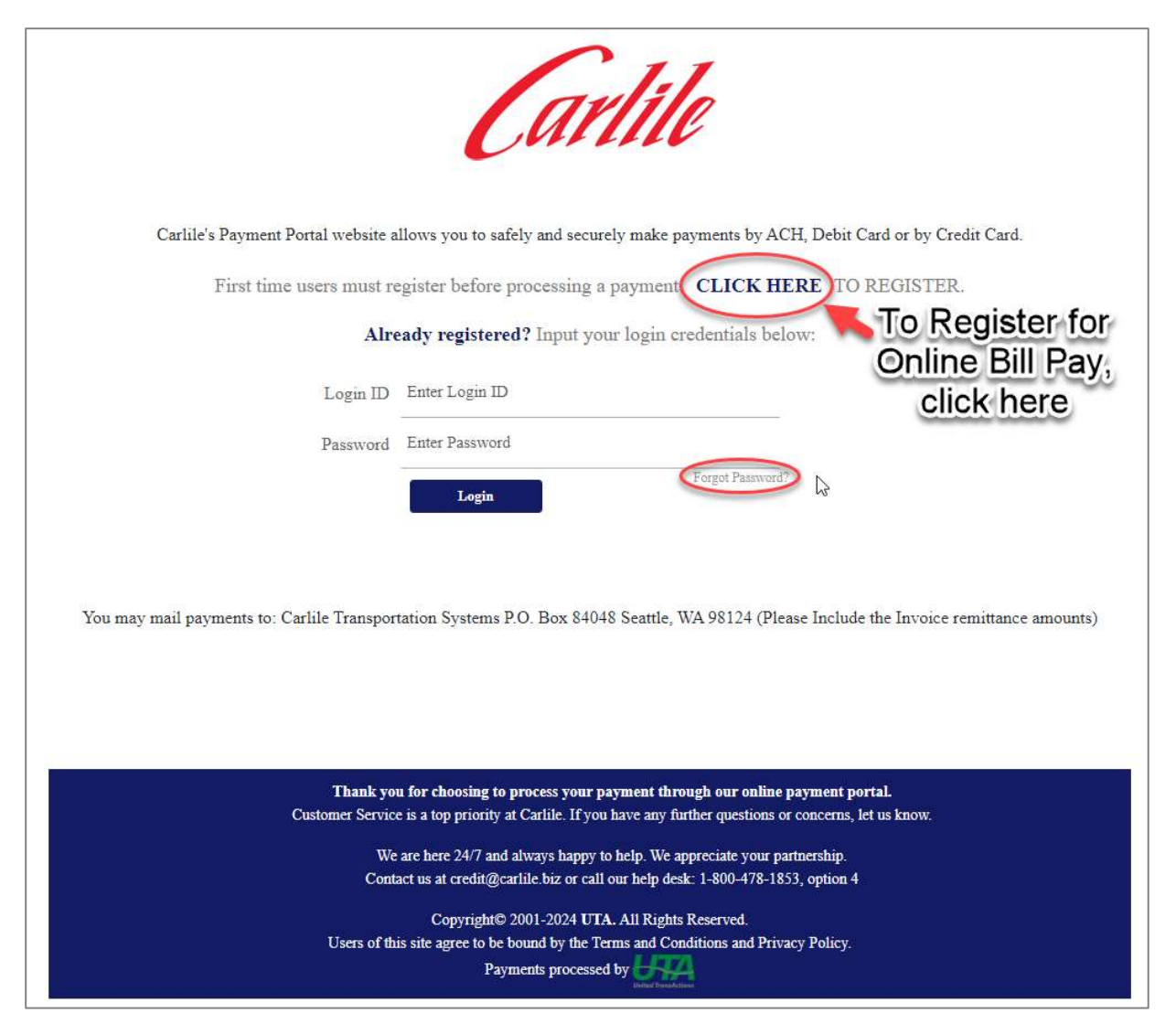

We accept Visa, MasterCard, Discover, and American Express payments.

## As an alternative, if you have Credit Terms with Carlile Transportation, you may mail check payments to:

Carlile Transportation Systems P.O. Box 84048 Seattle, WA 98124 (Please include all Invoice remittance amounts) **Enter all required information to register for your payment profile.** Your Customer # (Account number) can be found on both your invoice and statement of account.

| customer keys                 | stration        |          | Back to login                |  |
|-------------------------------|-----------------|----------|------------------------------|--|
| Customer #                    |                 |          |                              |  |
| Login ID                      | Required field. |          |                              |  |
| Password                      | Required field. | 0        |                              |  |
| Confirm Password              | Required field. |          |                              |  |
| Name                          | Required field. |          |                              |  |
| Doing Business As             |                 |          |                              |  |
| Address                       | Required field. |          |                              |  |
| Zip                           | Required field. |          |                              |  |
| City                          |                 |          |                              |  |
| State                         | Select One      | <b>V</b> |                              |  |
| Contact Person                |                 |          |                              |  |
| Phone                         |                 |          |                              |  |
| Email Address                 | Required field. |          |                              |  |
| Confirm Email Address         | Required field. |          |                              |  |
| Send Confirmation Email       | Yes             | v        | You may choose to save you   |  |
| Payment Option(s)             |                 |          | payment information to your  |  |
| Store banking information     | 🗨 Yes 🔍 No      |          | profile for convenience. Not |  |
| Store credit card information | 🔵 Yes 🛛 💿 No    |          | and secured in accordance    |  |
|                               | Create          |          | with standard security and   |  |
|                               |                 |          | compliance policies.         |  |
|                               |                 |          |                              |  |

## Carlile Transportation Systems Online Bill Payment Instructions

**Click on the "Pay by ACH/Checking Account". Notice the header of the page confirms you wish to make an ACH payment.** Your Customer # (Account number) can be found on your invoice and statement of account. To receive an email receipt of the transaction, please ensure that your email address is entered as shown.

| Carlile                                                                              |                                                                    |                  |                                                                      |                                                                         |
|--------------------------------------------------------------------------------------|--------------------------------------------------------------------|------------------|----------------------------------------------------------------------|-------------------------------------------------------------------------|
| Pay by ACH/Checki                                                                    | ng Account Pay by Credit Card                                      | Report           | Edit Profile                                                         | Log out                                                                 |
| ACH/Checking Acc                                                                     | ount                                                               | _                |                                                                      | Date: 04/24/2020<br>Customer Name: Test                                 |
| Customer #<br>Name<br>ABA Routing #<br>Check Account #<br>Check Number<br>Check Type | 123   Test   Required field.   Required field.   Business Personal |                  | 12 14 55 789<br>2 14 55 789<br>1 2 3 4 55 789<br>Bank Routing Number | 998755432140123     998755432140123     Account Number     Check Number |
| Scheduled Transaction Date<br>Email Address<br>Memo                                  | 04/24/2020                                                         | >                | There is                                                             | no charge to make an<br>ACH payment.                                    |
| Remitance Information                                                                |                                                                    | 11.<br>11.       | Please ento<br>with all inv                                          | er remittance information roice numbers and                             |
| Payment Type                                                                         | Make a Selection<br>Save this banking information for my next onli | ▼<br>ne payment. | amounts p<br>email remi<br><u>Remit@Ca</u>                           | aid. If you wish, you may<br>ttance to<br><mark>rlile.biz</mark> .      |
|                                                                                      | Submit                                                             |                  |                                                                      |                                                                         |

**Click on the "Pay by Credit Card". Notice the header of the page confirms you wish to make a Credit Card Payment.** Your Customer # (Account number) can be found on your invoice and statement of account. To receive an email receipt of the transaction, please ensure that your email address is entered as shown.

| Pay by ACH/Checkin    | g Account Pay by Credit Card Repor                       | rt Edit Profile Log out                 |
|-----------------------|----------------------------------------------------------|-----------------------------------------|
| Credit Card Paymer    |                                                          | Date: 04/24/2020<br>Customer Name: Test |
| Customer #            | 123                                                      |                                         |
| Address               | 123                                                      |                                         |
| Zip                   | 33185                                                    |                                         |
| City                  | MIAMI                                                    |                                         |
| State                 | FL v                                                     | Scurity<br>Code                         |
| Country               | Select One                                               |                                         |
| Name on Card          | Test                                                     |                                         |
| Card Number           | Required field.                                          |                                         |
| Exp. Month            | 01 🔻 2020 🔻                                              |                                         |
| CVV                   | Required field.                                          |                                         |
| Transaction date      | 04/24/2020                                               | There is no charge to make a credit     |
| Email Address         | test@unitedtranzactions.com                              | card payment.                           |
| Memo                  |                                                          |                                         |
| Remitance Information | <i>h</i>                                                 | Please enter remittance information     |
|                       | 1                                                        | with all invoice numbers and            |
| Payment Type          | Make a Selection                                         | email remittance to                     |
|                       | ave this Credit Card information for my next online pays | Remit@Carlile hiz                       |

## **Frequently Asked Questions**

**Why do I have to register?** This is a one-time registration step. Once completed, your login credentials will work for all future login attempts.

Where do I find my Customer Number? The Customer Number created for your account is included in the body of the email requesting payment. It is also located on the invoice attachment.

I don't remember my Login ID or password, what should I do? Forgotten passwords can be reset using the "Forgot Password" link to the right below the Password field on the login page (shown below). To recover a forgotten Login ID, please call the Credit team at 800-478-1853, option #4.

| <b>∑</b> 3                                              | Carlile                                                                              |  |  |  |
|---------------------------------------------------------|--------------------------------------------------------------------------------------|--|--|--|
| Carlile's Payment Portal website a                      | llows you to safely and securely make payments by ACH, Debit Card or by Credit Card. |  |  |  |
| Already registered? Input your login credentials below: |                                                                                      |  |  |  |
| Login ID                                                | Enter Login ID                                                                       |  |  |  |
| Password                                                | Enter Password                                                                       |  |  |  |
|                                                         | Login                                                                                |  |  |  |

I didn't receive the email transaction receipt, what should I do? First, did you enter your email address on the transaction screen, as shown in the instructions above? If so, next check your Junk folder as it may have been regarded as Spam. If not, you can find the transaction under the Report tab at the top of the page in the blue toolbar.